## Évaluations académiques CE2 2023

Démarche pour déposer le ficher de saisie des résultats.

*Vous devez être connecté sur Eduline avec vos identifiants académiques habituels (ceux utilisés pour ONDE)* 

Le dépôt se fait dans l'espace « ESPACE PARTAGE Direction/Inspection », dans le dossier Evaluations Académiques CE2

Depuis Ressources documentaires, GEDeon – Environnement NUXEO :

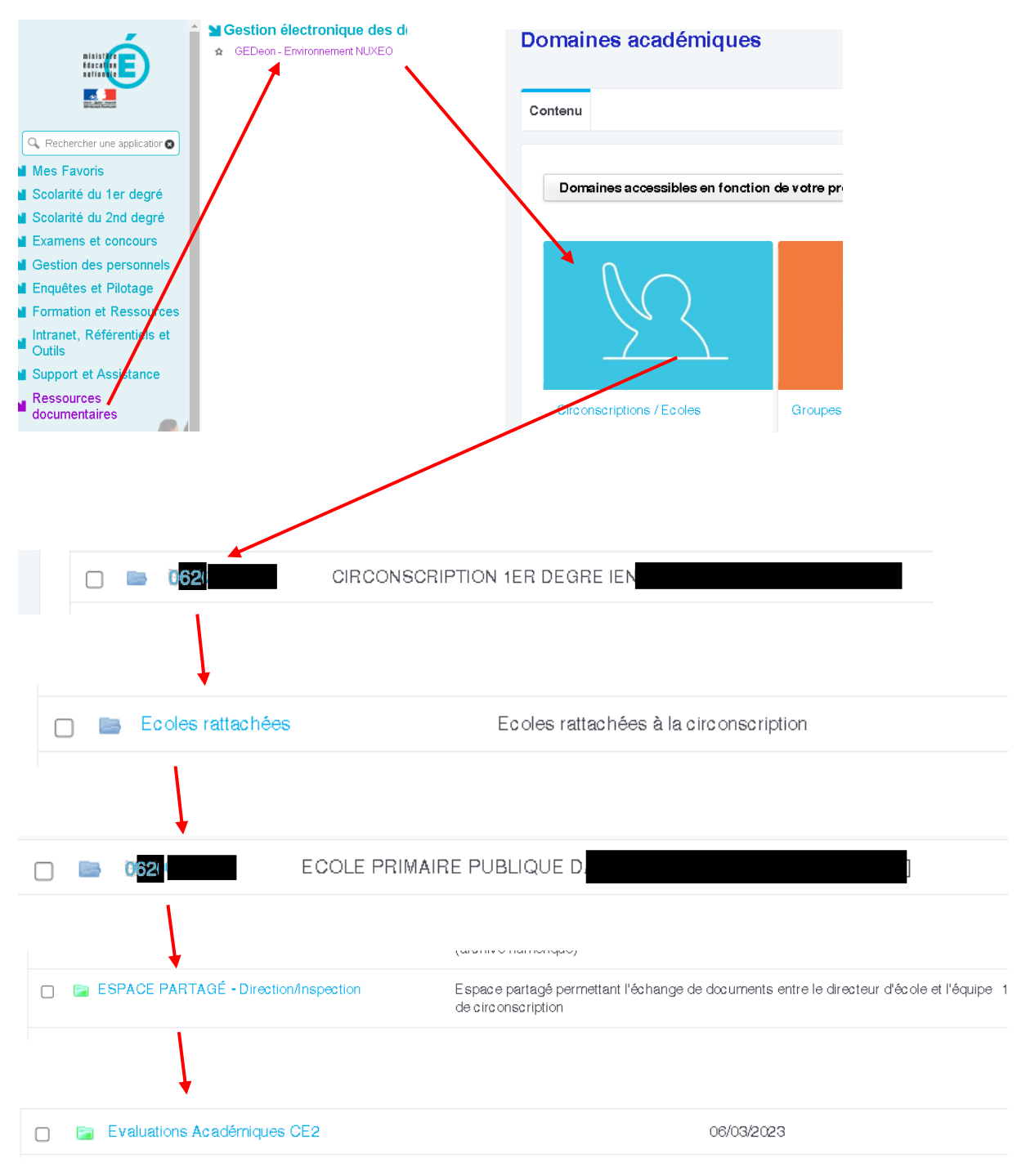

## Evaluations Académiques CE2 🚥

| Restitution des évaluations pour la classe de CE2 |                                        | C'est à cet endroit que vous déposez le fichier de |
|---------------------------------------------------|----------------------------------------|----------------------------------------------------|
| Contenu Corbeille                                 |                                        | restitution                                        |
| Nouveau document<br>+ Filter cette liste          | Ce dossier ne contient aucun document. | Solution 1 :<br>par un simple<br>glisser déposer   |

## Solution 2 :

en choisissant « Nouveau document » puis « Fichier »

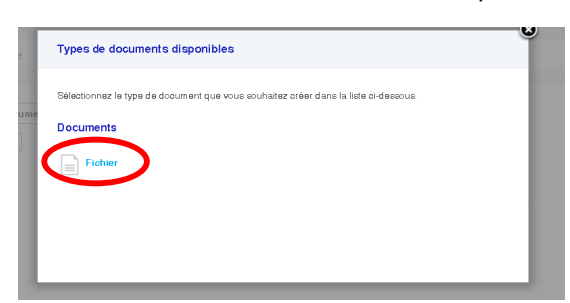

| Donnez un titre à votre dénôt                                                             | Nouveau document Fichier       |                                                                   |     |
|-------------------------------------------------------------------------------------------|--------------------------------|-------------------------------------------------------------------|-----|
|                                                                                           | Titre                          | évaluations CE2                                                   |     |
|                                                                                           | Description                    |                                                                   |     |
| Sélectionnez « Choisir un fichier »                                                       |                                |                                                                   |     |
|                                                                                           | Fichier Principal              | *  Charger Choisir un fichier Au un fichier choisi                |     |
| Sur votre ordinateur sélectionnez, votre fichier<br>de restitution anonymisé et renommé : | Hehier(s)<br>Complémentaire(s) | Ajouter un nouveau fichier attaché                                |     |
| « Evaluations CE2 Lille – Resultats de l'école                                            | Nature                         | Sélectionnez une valeur.                                          |     |
| NOM DE L'ECOLE (UID) »                                                                    | Thématique                     | Sélectionnez une valeur.                                          | éle |
|                                                                                           |                                | Sélectionnez une valeur.                                          | éle |
|                                                                                           | Périmetre                      | * Tout Public ×                                                   |     |
| Cliquer sur le bouton « Créer » (bleu)                                                    |                                | Pour lancer la recherche, veuillez taper au moins 0 caractère (s) |     |
|                                                                                           | Créer                          |                                                                   |     |